## Instrukcja pierwszego logowania do bazy

- 1. Uruchom przeglądarkę stron internetowych, wprowadź adres witryny *UONET*+ Twojej szkoły i naci-śnij klawisz Enter.
- 2. Wybierz adres strony naszej bazy: <u>https://uonetplus.vulcan.net.pl/andrychow</u>
- 3. Na wyświetlonej stronie startowej witryny kliknij przycisk Zaloguj się.

|  | Zaloguj się > |  |
|--|---------------|--|

4. Podaj adres E-mail.

W oknie Logowanie w polu Nazwa Użytkownika wprowadź swój adres e-mail, a następnie kliknij odsyłacz Przywracanie dostępu.

Wprowadzamy ten sam adres e-mail, który został wcześniej wprowadzony do bazy systemu *UONET*+ (ten sam adres, na który otrzymujesz wiadomości e-mail od Dyrekcji).

| Logowanie                                                                              |
|----------------------------------------------------------------------------------------|
| Wpisz nazwę użytkownika i hasło                                                        |
| Nazwa użytkownika:                                                                     |
| akowalski@gmail.com                                                                    |
| Hasio:                                                                                 |
| <u>Przywracanie dostępu &gt;</u>                                                       |
| Pierwsze logowanie (zakładanie konta) lub<br>odzyskiwanie hasła do istniejącego konta. |
|                                                                                        |
|                                                                                        |

5. Klikamy na odnośnik "Nie pamiętam lub nie mam jeszcze hasła"

 W oknie Przywracanie dostępu dokonaj autoryzacji operacji poprzez przepisanie tekstu z obrazka. Jeśli tekst jest nieczytelny, wygeneruj następny klikając przycisk . Następnie w polu Adres E-mail wprowadź swój email i kliknij przycisk Wyślij wiadomość.

| Przywracanie dostępu                                                                                                    |
|----------------------------------------------------------------------------------------------------|
| Podaj swój adres e-mail, kod autoryzacji i naciśnij przycisk <b>"Wyślij wiadomość".</b><br>Na podany adres e-mail system wyśle wiadomość zawierającą dalsze instrukcje. |
| Jeśli obrazek jest nieczytelny, wygeneruj kolejny klikając <b>"Zmień próbkę"</b> .                                                                                      |
| Autoryzacja operacji:                                                                                                    |
| 31345  Przepisz słowa z obrazka     Cecapticha™                                                                                                    |
|                                                                                                    |
| Adres E-mail:                                                                                                    |
| akowalski@gmail.com                                                                                                    |
| Wyślij wiadomość >                                                                                                    |
|                                                                                                    |

Wyświetli się strona z informacją, że na zapisany w systemie adres wysłano wiadomość, zawierającą dalsze instrukcje.

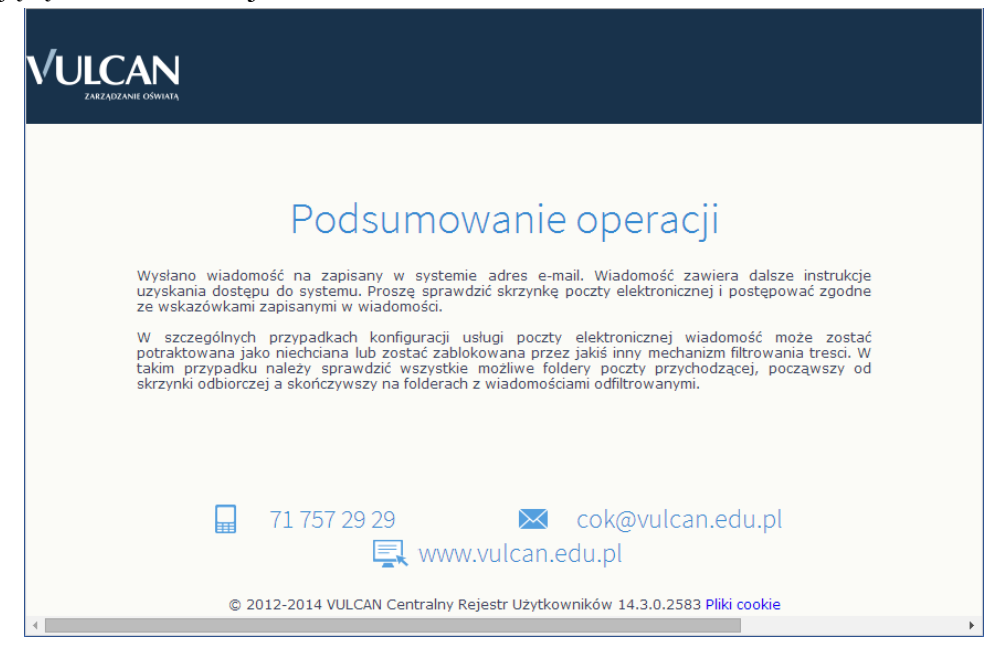

7. Odbierz wiadomość, przeczytaj ją i kliknij odsyłacz do strony, na której możliwe będzie wprowadzenie hasła dostępu.

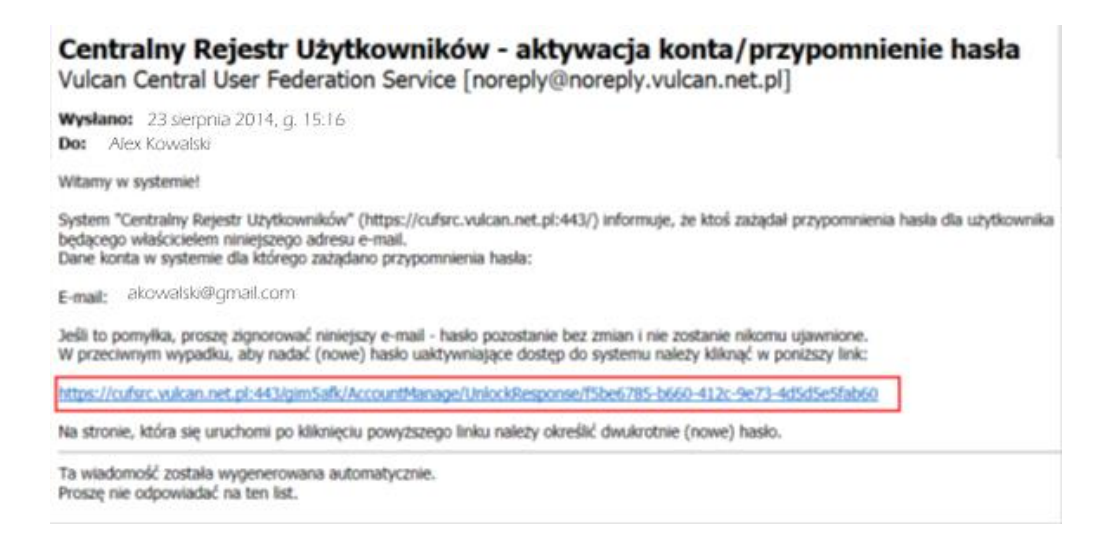

- 8. Na stronie Przywracanie hasła użytkownika dokonaj ponownie autoryzacji operacji, wprowadź hasło w polach Nowe hasło i Powtórz nowe hasło i kliknij przycisk Ustaw nowe hasło zawierające:
  - duże litery min. 1
  - cyfry min. 1
  - znaki alfanumeryczne min. 1
  - minimalna długość 8 znaków

Ważność hasła 30 dni, unikalność hasła 180 dni (trzeba mieć minimum 6 różnych haseł)

|                 | Aktywacja konta                                                                                                  |
|-----------------|----------------------------------------------------------------------------------------------------|
| Podaj k         | od autoryzacji oraz nowe hasło dla konta <b>anka@vulcan.pl</b><br>i naciśnij przycisk <b>"Ustaw Nowe Hasło".</b> |
| Jeśli obrazek j | iest nieczytelny, wygeneruj kolejny naciskając "Zmień próbkę".                                                   |
| Autoryzacja o   | peracji:                                                                                                    |
| 1651            |                                                                                                    |
|                 | a vead books.                                                                                                    |
| Nowe haslo:     |                                                                                                    |
| •••••           | ••••                                                                                                    |
| Powtórz nowe    | hasło:                                                                                                    |
| •••••           | ••••                                                                                                    |
|                 | Ustaw nowe hasło >                                                                                               |
|                 |                                                                                                    |
|                 |                                                                                                    |

Wyświetli się strona Podsumowanie operacji zawierająca informację, że hasło zostało zmienione.

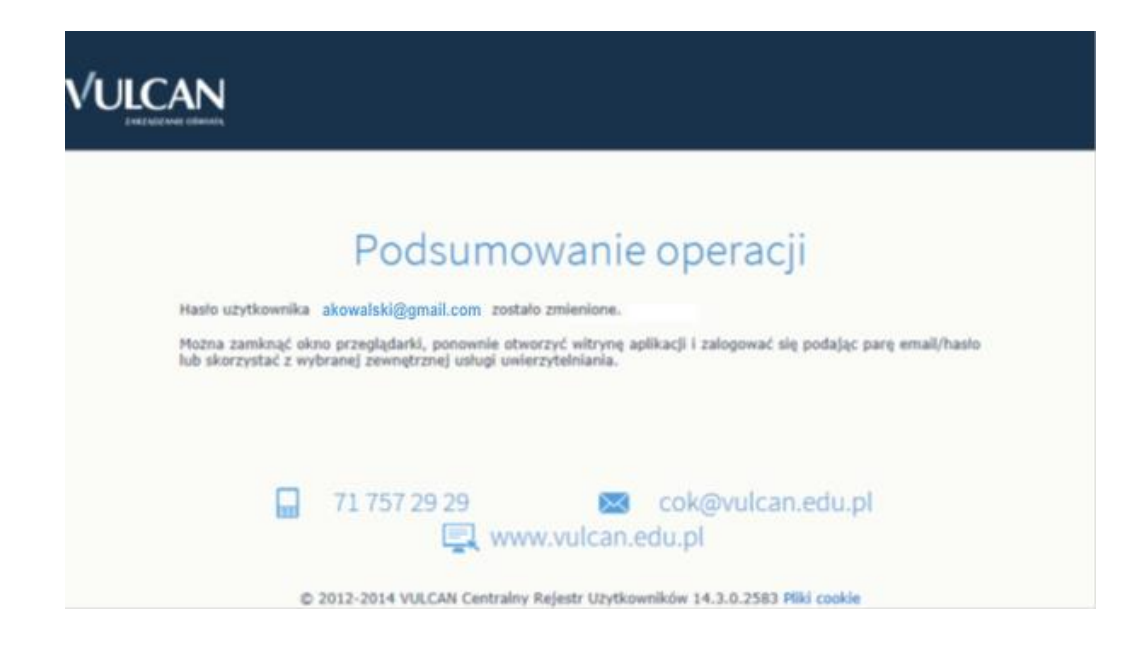

Zamknij okno przeglądarki.

## Uruchamianie witryny systemu UONET+ po utworzeniu hasła dostępu

- 1. Przejdź do strony startowej witryny UONET+ kliknij przycisk Zaloguj się.
- 2. W oknie Logowanie wprowadź adres swój adres e-mail i utworzone podczas pierwszego logowania hasło dostępu i kliknij przycisk Zaloguj się.

|                     | Logowanie                        |  |
|---------------------|----------------------------------|--|
|                     | Wpisz nazwę użytkownika i hasło  |  |
| Nazwa Użytkownika:  | :                                |  |
| akowalski@gmail.com |                                  |  |
| Hasło:              |                                  |  |
| •••••               |                                  |  |
|                     | <u>Przywracanie dostępu &gt;</u> |  |
|                     | Zaloguj się >                    |  |
|                     |                                  |  |
|                     |                                  |  |

Nastąpi przekierowanie na stronę startową użytkownika.

3. Zapoznaj się z informacjami zawartymi na stronie i przejdź do wybranego modułu, korzystając z odsyłaczy zawartych na stronie.

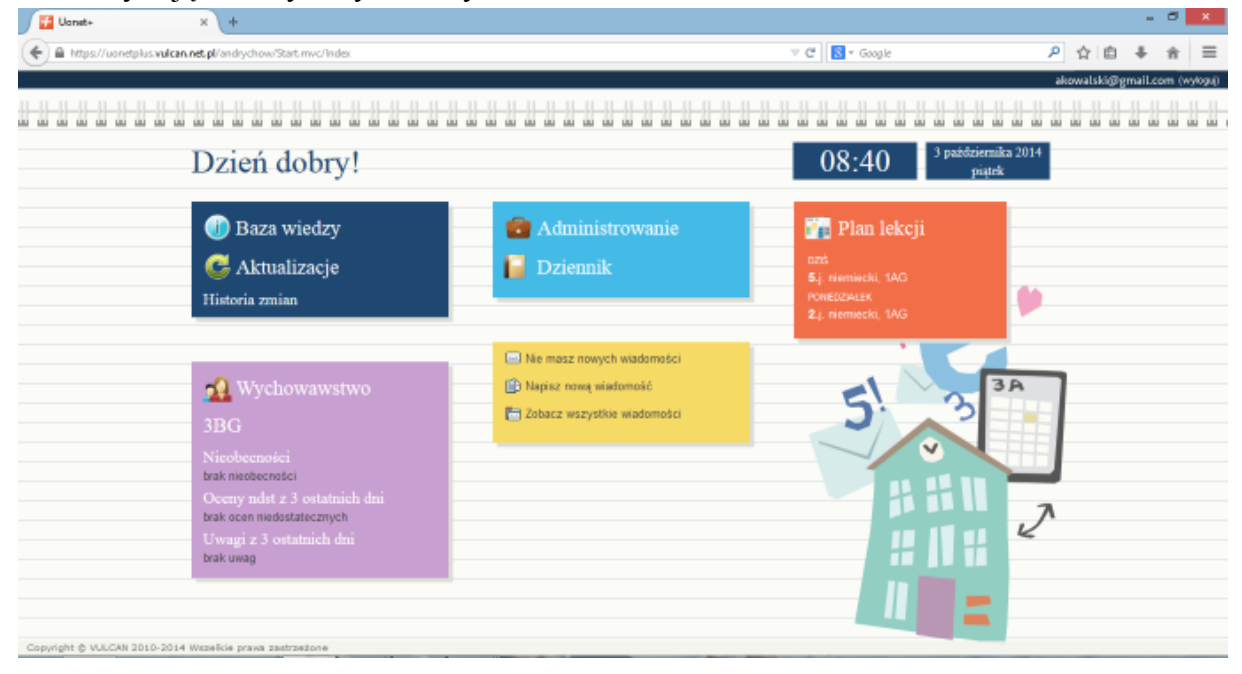